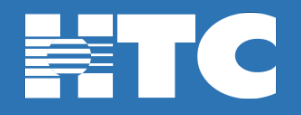

## Your TV goes where you go with TV Everywhere.

Watch your favorite shows from participating networks – included FREE with your subscription package\*.

\*Basic & Plus packages are included in HTC TV MAX subscription.

## How do I create a TV Everywhere account?

Step 1: Log into My Account at <u>https://myaccount.htcinc.net</u>. Step 2: On the welcome page, click on **Manage My Services**.

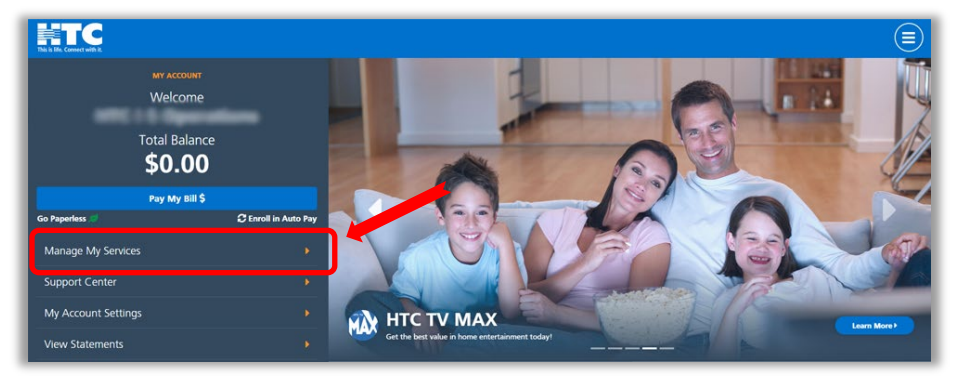

Step 3: Find and click on the Digital TV icon.

| This is Mic. Convect with It.                                  |             |                                                                                      |              |  |  |  |
|----------------------------------------------------------------|-------------|--------------------------------------------------------------------------------------|--------------|--|--|--|
| WY ACCOUNT WY SUMMER<br>What service can we help you<br>with?  |             | My Services Overview<br>Here as all the active servers accounts for billing accounts |              |  |  |  |
| My Services Overview     Video                                 | •           | ATC 11 Specifics                                                                     | S D Services |  |  |  |
| <ul> <li>Internet</li> <li>Security</li> <li>Mobile</li> </ul> | ><br>><br>> | MC 11 Specifics                                                                      | MY SERVICES  |  |  |  |

Step 4: Scroll down and click on the 'Access TV Everywhere' tile. Click on 'Manage Account'.

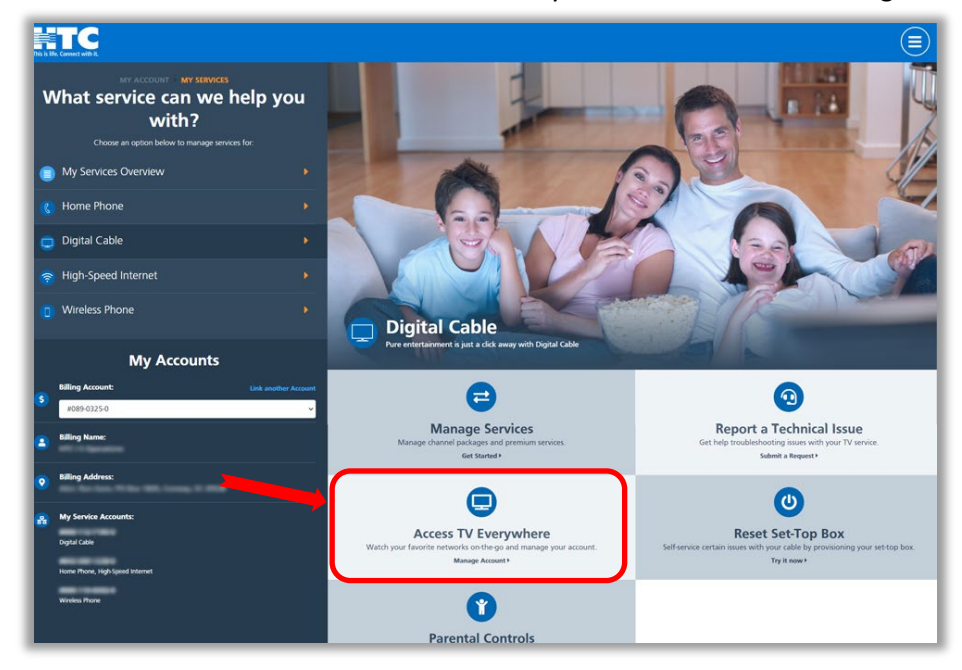

Step 5: You will see this screen. Click on 'Add an Account'.

| MY ACCOUNT + MY SERVICES + TV EVERYWHEE                                                                                                    |  |
|----------------------------------------------------------------------------------------------------|--|
| Manage TV Everywhere Access                                                                                                    |  |
| Say connected to TV anytime anywhere with TV Everywhere. Watch your favorite programming on your smarphone, tablet, and other mobile devices. Sign up for<br>an account to get full access to all of the TV Everywhere features. |  |
| You have no TV Everywhere accounts set up. Click below to add an account.                                                                                                    |  |
| Add an Account +                                                                                                    |  |
|                                                                                                    |  |
|                                                                                                    |  |
|                                                                                                    |  |
|                                                                                                    |  |

Step 6: Enter the requested information and click 'Add Account' at bottom of page. Your Account has now been created.

| Add IV Everyw                                                 | here Account                                                 |  |
|---------------------------------------------------------------|--------------------------------------------------------------|--|
| smartphone, tablet, and other mobile devices.                 | conduction operation and control how statement for the state |  |
| Recommended Usernames                                         |                                                              |  |
|                                                               |                                                              |  |
| Username *                                                    |                                                              |  |
| 5 to 30 characters (case sensitive, letters and numbers only) |                                                              |  |
| Account Nickname *                                            |                                                              |  |
| Give the account a nickname (ex. Joe's TV Everywhere Account) |                                                              |  |
| Choose New Password *                                         | Confirm Password *                                           |  |
| Pasiword must be between 8 and 20 characters long             | Paraward Strength:                                           |  |
| MPAA Rating *                                                 | TV Parental Guideline Rating *                               |  |
| More Information                                              | * Movi information                                           |  |
|                                                               | Add Account +                                                |  |

Need more than one account? Repeat the steps to create multiple accounts.